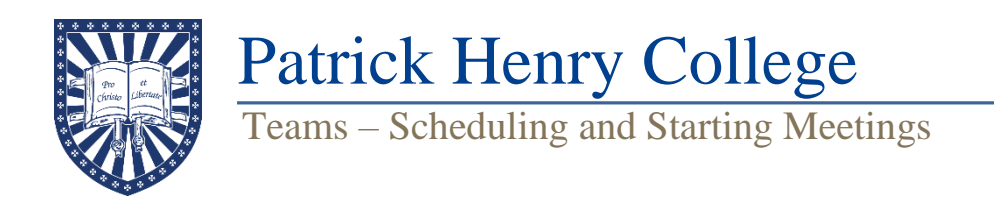

## Schedule Meeting

- 1. Open the Microsoft Teams app and navigate to the Calendar tab on the left.
- 2. Select **New meeting** in the top-right.

| Q            |       | Calendar                |                      |                                   | # Join with an ID 11 Meet r |              |  |  |
|--------------|-------|-------------------------|----------------------|-----------------------------------|-----------------------------|--------------|--|--|
| Activity     |       | calendar                |                      |                                   |                             |              |  |  |
| Chat         | ţ     | Today < > February 2025 | ~                    |                                   | 🖻 Work week 🗸               |              |  |  |
| COO<br>Teams |       | 10<br>Monday            | <b>11</b><br>Tuesday | 12<br>Wednesday                   | 13<br>Thursday              | 14<br>Friday |  |  |
| Calendar     | )     |                         |                      |                                   | 10.00                       |              |  |  |
| Planner      | 8 AM  |                         |                      |                                   | 200 - 200<br>2000           |              |  |  |
| OneDrive     | 9 AM  |                         |                      | Territ New Yorkson                |                             |              |  |  |
| OneNote      |       |                         |                      | Mattheogli (Ingenes)<br>Les Lores |                             |              |  |  |
| •            | 10 AM | Not Reprinted           |                      |                                   |                             |              |  |  |
| +<br>Apps    | 11 AM |                         |                      |                                   |                             |              |  |  |

- 3. Enter the Title and Date/Time of the meeting, along with any other pertinent fields. Ensure the **Online meeting** slider is on (purple color). Click **Save** (or **Send**) when finished.
  - If you wish to send an email invitation directly from Teams, you may enter the names of students/attendees in the **Add required attendees** field. Any information entered in the Details field at the bottom will appear in the email invitation.
  - If you wish to use a different communication method, leave the **Add required attendees** field blank. The following steps will explain how to copy the meeting link for use elsewhere.

| 🖬 New meeting                                                                                                    |                                                                     |  |  |  |  |  |  |  |  |  |  |
|----------------------------------------------------------------------------------------------------|---------------------------------------------------------------------|--|--|--|--|--|--|--|--|--|--|
|                                                                                                    | New meeting     Details     Scheduling Assistant     Save           |  |  |  |  |  |  |  |  |  |  |
| Show as: Busy 🗸 Category: None 🗸 Time zone: (UTC-05:00) Eastern Time (US & Canada) 🗸 Response options 🗸 Require registration: None 🗸 Options |                                                                     |  |  |  |  |  |  |  |  |  |  |
| Ø                                                                                                    | Test Course Who can bypass the lobby? ① People in my ora and auests |  |  |  |  |  |  |  |  |  |  |
| ಿ                                                                                                    | Add required attendees + Optional                                   |  |  |  |  |  |  |  |  |  |  |
| Ŀ                                                                                                    | 2/11/2025                                                           |  |  |  |  |  |  |  |  |  |  |
| ¢                                                                                                    | Does not repeat $\checkmark$                                        |  |  |  |  |  |  |  |  |  |  |
| =                                                                                                    | Add channel                                                         |  |  |  |  |  |  |  |  |  |  |
| 0                                                                                                    | Add location Online meeting                                         |  |  |  |  |  |  |  |  |  |  |
|                                                                                                    | $ \begin{tabular}{cccccccccccccccccccccccccccccccccccc$             |  |  |  |  |  |  |  |  |  |  |
|                                                                                                    | Type details for this new meeting                                   |  |  |  |  |  |  |  |  |  |  |
|                                                                                                    |                                                                     |  |  |  |  |  |  |  |  |  |  |

4. To copy/paste the meeting link into another communication platform (e.g. Canvas), return to the **Calendar** tab in Teams, click on the meeting, and click  $\square$  to copy the link.

|                         | My calendar 🖉                                                        |
|-------------------------|----------------------------------------------------------------------|
| Test Course             | Test Course<br>Tuesday, February 11 11:30 AM – 12:30 PM<br>Join Edit |
| Microsoft Teams Meeting | Microsoft Teams Meeting                                              |
|                         | ←> https://teams.microsoft.com/l/meetup-join/1                       |
|                         | Chat with participants                                               |
|                         | Organizer                                                            |

## **Start Meeting**

- 1. To start your meeting, select it on the calendar above and click Join. You can also use the meeting link if you copied it elsewhere.
- 2. Before joining the meeting, a window will prompt you to configure your camera and audio settings.
- 3. Once you are in a meeting, you can manage the following features at the top of the meeting window:
  - Ē Chat: Displays meeting chat. Chat
- People: Displays current meeting participants. People
- Rooms: Create a set number of breakout rooms for participants. Rooms
- X Camera/Mic: Turns on/off your camera or microphone. The arrow next to each displays • Mic settings.
  - Share: Shares your entire screen or a specific window with participants. Share
- . . . More

1

8

൭

Camera

- **More:** Manage other meeting settings, including:
  - Record and transcribe 0
  - Meeting info (copy meeting link) 0
  - Meeting options (who can join, who can share screen, etc.) Ο